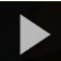

## Uploading Media to My Media in D2L - Kaltura Tutorial

This tutorial is designed for faculty who have previous experience using D2L. For further information, please contact <u>elearning@camosun.ca</u> for assistance.

## Scenario

This tutorial will cover the steps involved when you wish to upload a video (or other media file, such as an image or an audio file) from your device into **My Media** in D2L so that you can then embed it into a D2L page, or add it to a playlist in your **Course Media** area. Note that there are a few ways to access My Media in D2L – see the tutorial *Setting up My Media (Kaltura) in D2L* for more information.

## Steps

- 1. Go to your course in D2L.
- 2. Go to My Media to open your personal Kaltura space.

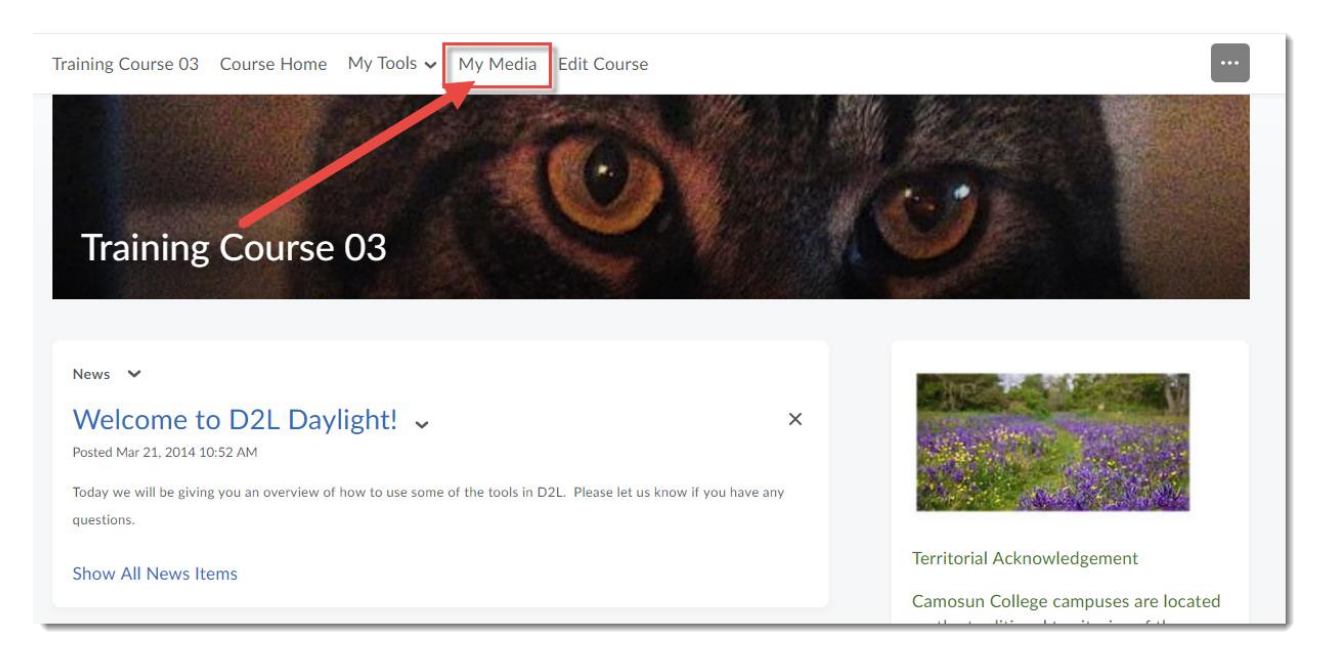

This content is licensed under a Creative Commons Attribution 4.0 International Licence. Icons by the Noun Project.

3. Click Add New, and select Media Upload.

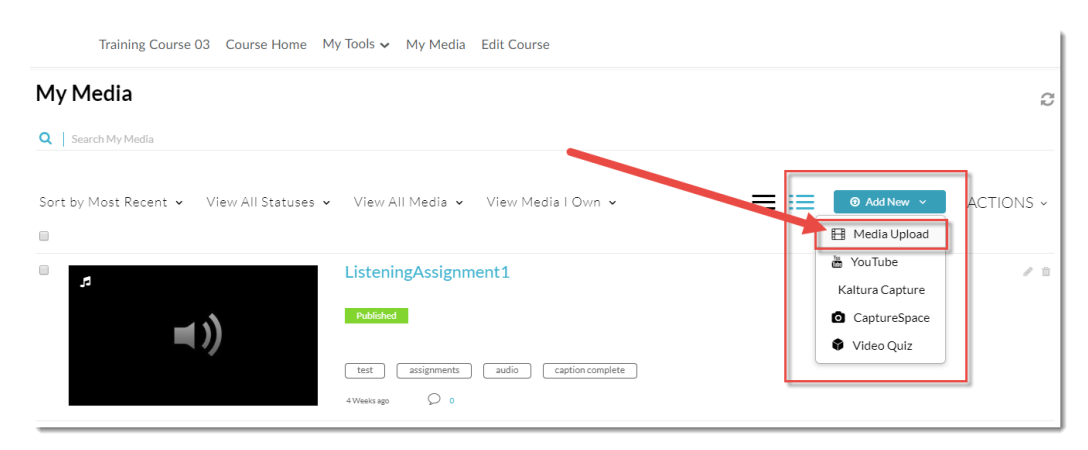

4. Click **Choose a file to upload**, find the video file you want to upload from your device, and click **Open**. All common video, audio and images format are accepted. Only one file can be uploaded at a time.

| Training Course 03 Course Home My Tools 🗸 My Media                     | Edit Course                                                     |
|------------------------------------------------------------------------|-----------------------------------------------------------------|
| Upload Media                                                           |                                                                 |
| All common vic 10, audio and image formats in all resolutions are acce | epted.                                                          |
| For best results with video, we recommend preparing videos in 1280     | κ720 pixels and using the H.264 video codec at about 4000 kb/s. |
| 2 Choose a file to upload                                              |                                                                 |
| Back                                                                   |                                                                 |
| Open     Open     Omega      Open     Omega      Open                  | X ts: V twitter. +                                              |
|                                                                        |                                                                 |
| Organize New tolder                                                    | June 2018 July2018                                              |
| Quizzes                                                                |                                                                 |
| Topbox         mode Lithing                                            | P 🕰 🛛                                                           |
| ConeDrive - Camo: media-elements-<br>defined.mp4                       | -                                                               |
| This PC                                                                | y media ePortfolio                                              |
| 3D Objects                                                             |                                                                 |
| Documents                                                              |                                                                 |
| Downloads                                                              |                                                                 |
| Music                                                                  |                                                                 |
| E Pictures                                                             |                                                                 |
| M Videos                                                               |                                                                 |
| Local Disk (C:)                                                        | videos in 1280x720 pix                                          |
| File name: media-elements-defined.mp4                                  | Custom Files (*.mts;*.mts;*.qt,* V                              |
|                                                                        | Open Cancel                                                     |
| Back                                                                   |                                                                 |
|                                                                        |                                                                 |
|                                                                        |                                                                 |
|                                                                        |                                                                 |

This content is licensed under a <u>Creative Commons Attribution 4.0 International Licence</u>.lcons by the <u>Noun</u> Project.

5. It may take a bit of time for the video file to upload – the bar at the top of the screen will track the upload, and let you know when the upload is complete (as shown in the second image).

|                                                                                                    | ula                                                                                                    |
|----------------------------------------------------------------------------------------------------|----------------------------------------------------------------------------------------------------|
| All common video, audio an                                                                                                    | Cancel<br>3376Kb of 44.22Mb<br>d image formats in all resolutions are accepted. For best results with video, we recommend preparing videos in 1280x720 pixels and using the                                                                                                    |
| Please fill out these                                                                                                    | details:                                                                                                    |
| Name:<br>(Required)                                                                                                    | media-elements-defined                                                                                                    |
| Description:                                                                                                    | Black  Bold Ital/c Underline III II II II II III III III III III I                                                                                                    |
|                                                                                                    |                                                                                                    |
|                                                                                                    | edia<br>100% of 44.22Mb                                                                                                    |
|                                                                                                    | edia<br>100% of 44.22Mb<br>Upload Completed! Complete the required information for the uploaded media below.                                                                                                    |
| Upload Mo<br>media elements defined mo<br>All common video, audio a<br>H.264 video codec at abo                                                 | edia<br>100% of 44.22Mb<br>Upload Completed! Complete the required information for the uploaded media below.<br>and image formats in all resolutions are accepted. For best results with video, we recommend preparing videos in 1280x720 pixels and using the<br>ut 4000 kb/s.                                         |
| Upload Mo<br>media elements defined mo<br>All common video, audio a<br>H.264 video codec at abo<br>Please fill out these                        | edia<br>100% of 44.22Mb Upload Completed! Complete the required information for the uploaded media below. and image formats in all resolutions are accepted. For best results with video, we recommend preparing videos in 1280x720 pixels and using the ut 4000 kb/s. edetails:                                        |
| Upload Me<br>media elements defined me<br>Mil common video, audio a<br>H.264 video codec at abo<br>Please fill out these<br>Name:<br>(Required) | edia<br>100% of 44.22Mb<br>Upload Completed! Complete the required information for the uploaded media below.<br>and image formats in all resolutions are accepted. For best results with video, we recommend preparing videos in 1280x720 pixels and using the ut 4000 kb/s.<br>e details:<br>Interlia-elements-defined |

This content is licensed under a Creative Commons Attribution 4.0 International Licence. Icons by the Noun Project.

6. Fill in the details as listed. You will be required to give your media file a **Name**, and we highly recommend adding information to the **Description**, **Tags**, and the additional fields to help you filter/sort your media files as you build your collection, and to help your students search for specific media files.

Tags are words that can be used to search for specific media files, so think of terms that would most likely be used by your students to search for your video.

Note that you do NOT need to **Publish** your video for it to be available for use in your course. Click **Save** when you have filled in all the details (you can edit this information later if needed). Your media file has now been saved to **My Media**, meaning that it is available for you to use in any of your D2L courses.

|                                   | 100% of 44.22Mb                                                                                                    |
|-----------------------------------|----------------------------------------------------------------------------------------------------|
|                                   | Upload Completed! Complete the required information for the uploaded media below.                                                                                                    |
| All common deo, audio an          | d image formats in all resolutions are accepted. For best results with video, we recommend preparing videos in 1280x720 pixels and using the H.264 video codec at about 4000 kb/s.                                       |
| Please fill out these o           | letails:                                                                                                    |
| lame:<br>(Rec <sup>ricted</sup> ) | Media Elements Defined                                                                                                    |
| Description:                      | Black - Bold Italic Underline                                                                                                    |
|                                   | This video discusses the terminology of media, for example, what is a video, a podcast, a graphic, etc.                                                                                                    |
| Tags:                             | x media x video x audio x images                                                                                                    |
| Department/Program:               | eLearning                                                                                                    |
| Course name and<br>number:        | On-Demand Training Add                                                                                                    |
| Term and Year:                    | No term or year                                                                                                    |
|                                   | Add                                                                                                    |
|                                   | Complete all the required fields and save the entry before you can select to publish it to categories or channels. Note that the upload process needs to complete successfully for the "Published" option to be enabled. |
|                                   | Private - Media page will be visible to the content owner only.     Published - Media page will be visible to individuals according to entitlements on published destinations                                            |
|                                   | Save Go To Media Go To My Media                                                                                                    |

## Things to Remember

There are additional features you will want to set up before using your video in a course. See the tutorial *Adding Features to Your Kaltura Media* to learn more.

This content is licensed under a Creative Commons Attribution 4.0 International Licence. Icons by the Noun Project.

Θ